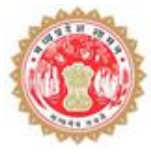

# NOC for Non-Forest Land User Manual

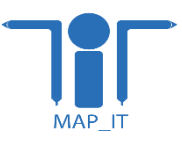

Madhya Pradesh Agency for Promotion of Information and Technology (MAP\_IT) State IT Center, 47-A, Arera Hills, Bhopal, M.P. – 462011, Phone: +91-755-2518300, Fax: +91-755-2579824

URL: www.mapit.gov.in, Email: info@mapit.gov.in

## **Table of Contents**

| 1.    | Overview                                          | 3  |
|-------|---------------------------------------------------|----|
| 2.    | Features of Application                           | 3  |
| 2.1   | Features for Applicant                            | 4  |
| 2.1.1 | Apply for Non-Forest Land NOC Certificate         | 5  |
| 2.1.2 | Login for Applicant                               | 8  |
| 2.1.3 | After Login, the features provided to Applicant   | 10 |
| 2.1.4 | Download Certificate                              | 12 |
| 2.2   | Features for Department User                      | 13 |
| 2.2.1 | Login for Department User                         | 13 |
| 2.2.2 | After login, features provided to Department User | 15 |

# **List of Figures**

| Figure 1: Home Page - Non-Forest Land NOC Certificate Application               | 3  |
|---------------------------------------------------------------------------------|----|
| Figure 2: Apply for Non-Forest Land NOC Certificate                             | 5  |
| Figure 3: Displaying Khasra on Map                                              | 6  |
| Figure 4: After verification, displaying option to proceed                      | 6  |
| Figure 5: Acknowledgement of successful fees payment                            | 7  |
| Figure 6: Generated Non-Forest Land NOC Certificate with QR Code                | 7  |
| Figure 7: Applicant Sign In                                                     | 9  |
| Figure 8: Mobile OTP send at user's mobile for verification                     | 9  |
| Figure 9: List view, after applicant user login in the application              | 10 |
| Figure 10: Applicant receives the Query raised by Department                    | 10 |
| Figure 11: Applicant replies to the Query raised by the Department              | 11 |
| Figure 12: Detailed view of the application                                     | 11 |
| Figure 13: On Home page, Download NOC Certificate Link                          | 12 |
| Figure 14: Enter NOC number                                                     | 12 |
| Figure 15: System displayed NOC in new as titled "View NOC"                     | 13 |
| Figure 16: Department Login link                                                | 13 |
| Figure 17: Login window for Department User                                     | 14 |
| Figure 18: OTP sent at respective user's mobile                                 | 15 |
| Figure 19: Showing Dashboard, after Department user login                       | 15 |
| Figure 20: Application list                                                     | 16 |
| Figure 21: Detailed view of the application                                     | 16 |
| Figure 22: Query to applicant                                                   |    |
| Figure 23: Applicant replied to the query                                       |    |
|                                                                                 |    |
| Figure 24: For Rejection, mention reason                                        | 18 |
| Figure 24: For Rejection, mention reason<br>Figure 25: Rejection Status applied |    |

#### 1. Overview

116

The GIS based system is developed by MAP\_IT for the Department and for the applicant user to apply for Non-Forest NOC Certificate. The system verifies the Khasra details of the respective NOC application and issue the NOC through the develop system. This GIS web application facilitates user to download NOC Certificate. The Department module is provided to view its NOC applications and mark status manually for buffer land. The system also shows Rejection Certificate or send application to DFO, as per the case applied on the respective Khasra. The front end of this web application is in Hindi. The administrative and user module are in English. The features of this web application are explained in detailed as below.

#### 2. Features of Application

- 1. There are two types of users of this web application as below:
  - 1.1. Applicant user
  - 1.2. Department user
- 2. This web application, has below functions:
  - 2.1. Login for Applicant
  - 2.2. Login for Department
  - 2.3. Apply for Non-Forest Land NOC Certificate
  - 2.4. Download NOC Certificate

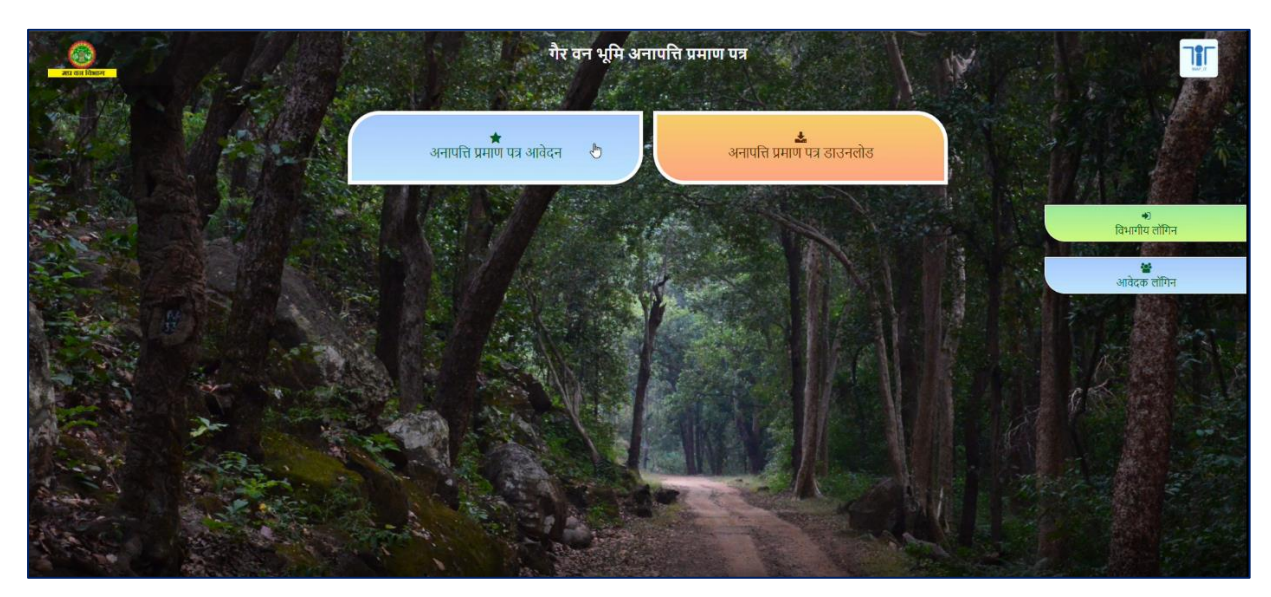

Figure 1: Home Page - Non-Forest Land NOC Certificate Application

- 3. The system is configured with Department DFO Territorial and Production users
- 4. There is a "Mobile OTP verification" applied before login, for both Applicant and Department user
- 5. There are "62" Divisions in the Forest Department of MP and based on these divisions, the administrative hierarchy of the forest data is configured in the system
- 6. The system has been configured with three categories and its primary rules set as:
  - 6.1. For "Forest Land" will show Rejection NOC
  - 6.2. For "Non-Forest Land" will show Non-Forest Land NOC Certificate
  - 6.3. For "Buffer Land" will show status as send to department to verify
- 7. User messages are shown in Hindi language to the user on the front-end application

#### 2.1Features for Applicant

۲ſ

For Applicant, below listed features are provided in this GIS web application as following -

- 1. There are two main criteria of Non-Forest Land NOC Certificate generation, as below:
  - 1.1. Non-Forest Land NOC will be generated immediately
  - 1.2. Non-Forest Land NOC will take 15 days processing
- 2. The auto-generated application number will be shown to the applicant user and the number will be in alpha numeric character

Functions are further described as shown in following headings.

# 2.1.1Apply for Non-Forest Land NOC Certificate

| Non-Forest Land Certificat               | te / NOC                                                                              |
|------------------------------------------|---------------------------------------------------------------------------------------|
| आवेदक का विवरण:                          |                                                                                       |
| नाम *                                    | मोबाइश नंबर *                                                                         |
| कृपया पूरा नाम दर्ज करें                 | ि भिपया मोबाइल नंबर दर्ज करें                                                         |
| ईमेल आई.डी. *                            | पता *                                                                                 |
| कृपया ईमेल आईडी दर्ज करें                | कृपया पूरा पता दर्ज करें                                                              |
| आवेदक का जिला *                          | ि                                                                                     |
|                                          | 🗸 कृपया पिन कोड दर्ज करे                                                              |
| कृपया फोटो आई.डी. चुने *                 | आई.डी. अपलोड करे *                                                                    |
|                                          | Choose File         No file chosen           कृपया 512 केबी से कम की पीडीएफ अपलोड करे |
| कृपया फोटो आई.डी. क्रमांक प्रविष्ट करे * | उद्देश्य *                                                                            |
| कृपया आई.डी. क्रमांक प्रविष्ट करे        | · · · · · · · · · · · · · · · · · · ·                                                 |
|                                          |                                                                                       |
| खसरा का विवरण:                           |                                                                                       |
| जिला चुने*                               | तहरील चुने *                                                                          |
|                                          |                                                                                       |
| गाँव चुने *                              |                                                                                       |
|                                          |                                                                                       |
|                                          |                                                                                       |
| SUBMIT CANCEL                            |                                                                                       |

Figure 2: Apply for Non-Forest Land NOC Certificate

Without Login, Applicant user is allowed to access the application form on clicking link "Apply for Non-Forest Land NOC Certificate" / अनापत्ति प्रमाण पत्र आवेदन and is allowed to submit the form with necessary details. This function has associated sub-features as below:

- Applicant is required to "add Photo ID". For this, there is a list provided and applicant can select any one, such as from Pancard, Voter ID Passport or Samagra ID. Applicant can enter number of ID and upload scan copy of the document to use as a ID proof
- 2. There is a feature provided in the application of validate Khasra and view Khasra on map. Before submitting the "Non-Forest NOC Form", the pre-validation check on Khasra category and its status are as per Forest norms. If the category and status of Khasra qualifies the department norms, then user is allowed to proceed otherwise user will be shown respective message
- The application will display the selected Khasra along with adjoining Khasra on top of Google image

| जापद्य श्वारा मरा गया प                   | नानकारी का विवरणः     |                      |                                |
|-------------------------------------------|-----------------------|----------------------|--------------------------------|
| नीचे उल्लेख क्षेत्र प्रमाण पत्र पर मुद्रि | त किया जाएगा          |                      |                                |
| आवेदन की आईडी:                            |                       | BHOP2020102306842    | 59                             |
| आवेदक का <mark>नाम</mark>                 | vipul                 | आवेदक का मोबाइल नंबर | 9407163666                     |
| आवेदक का ईमेल आई.डी.                      | vipultechno@gmail.com | आवेदक का पता         | 187 gop <mark>al n</mark> agar |
| आवेदक का जिला                             | Bhopal                | पिन कोड              | 462022                         |
| आई.डी. क्रमांक                            | 123                   | आई.डी.               | Photo ID                       |
| खसरा का विवरणः                            |                       |                      |                                |
| जिला                                      | Bhopal                | तहसील                | Berasia                        |
| गाँव                                      | Arrawati              | खसरा क्रमांक         | 1                              |
|                                           |                       | -                    |                                |

Figure 3: Displaying Khasra on Map

4. After the result of pre-validation check is displayed, the system will show next step of fees payment link applied for the NOC Certificate

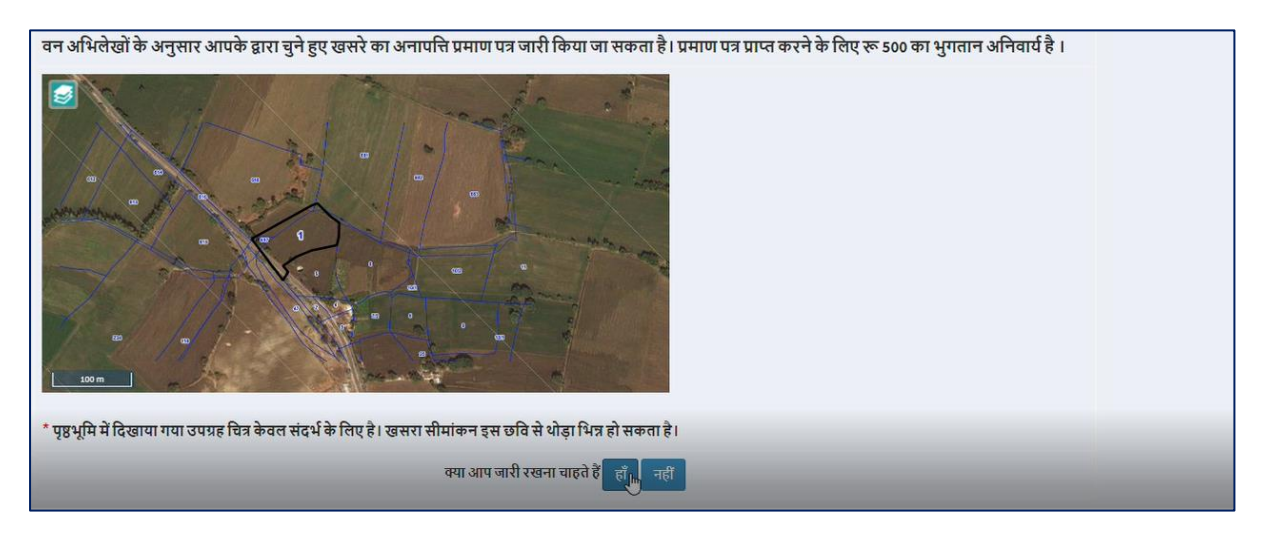

Figure 4: After verification, displaying option to proceed

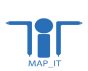

 Once fees is paid successfully by the user, the system will show button as "View NOC" for the respective application

| 👧 No                                       | n-Forest          | Land Cer                                             | tificate / NOC                      |
|--------------------------------------------|-------------------|------------------------------------------------------|-------------------------------------|
| Payment Info                               | Thanl<br>rmation: | k you for Payment!                                   |                                     |
| Application ID<br>Reference ID:<br>Amount: | Kiosk Payment     | BHOP2020102306<br>Transaction ID:<br>Service Amount: | 84259<br>20102329513190472856<br>12 |
|                                            |                   | View NOC                                             |                                     |
|                                            |                   |                                                      |                                     |
|                                            |                   |                                                      |                                     |
|                                            |                   |                                                      |                                     |

Figure 5: Acknowledgement of successful fees payment

- 6. On clicking "View NOC" it will show the Non-Forest NOC Land Certificate
- 7. The generated NOC Certificate will have QR code along with the Khasra and user details

| ,                                                                                                    | कार्यालय वन मंडलाधिकारी<br>BHOPAL वन मण्डल<br>जिला BHOPAL                                                                                  |                                                                           |
|----------------------------------------------------------------------------------------------------|----------------------------------------------------------------------------------------------------|---------------------------------------------------------------------------|
| अন্                                                                                                    | नापत्ति प्रमाण पत्र                                                                                                    |                                                                           |
| प्रमाणित किया जाता है कि खसरा<br>विभाग के अभिलेखों के अनुसार प्रम<br>भूमि की सीमा से 250 मीटर से अखि<br>यह प्रमाण पत्र आवेदक की मांग पर<br>भूमि का नवशा : | riac 1 JIH ARRAWATI RERIG DERASIA G<br>INU US noti posta ab Isaria pri Hufazov da<br>ap gzi Uz (Rud R)<br>oni fazi na zen R<br>riac 2 = 20 | ता BHOPAL मध्य प्रदेश क<br>दी क्षेत्र सीमा से बाहर है/ क<br>वन मंडलाधिकार |
| आवेदक का विवरण                                                                                                    |                                                                                                    |                                                                           |
| नाम (श्री / श्रीमती)                                                                                                    | vipul                                                                                                    |                                                                           |
| पता                                                                                                    | 187 gopal nagar                                                                                                    |                                                                           |
| 1                                                                                                    | ਹੈਰ ਲਾਈ                                                                                                    |                                                                           |
| व्यक्तिगत पहचान पत्र                                                                                                    | 414/10                                                                                                    |                                                                           |

Figure 6: Generated Non-Forest Land NOC Certificate with QR Code

- 8. In case of "Khasra not found", there is an option provided to add Khasra manually with district and tehsil dropdown selection facility. On submitting, system will acknowledge user with the message that the application has been forwarded to DFO for validation
  - 8.1. In this case of NOC Processing, applicant user will have to come back later and login using mobile OTP verification code and can view associated details
- 9. Applicant user is NOT allowed to enter multiple Khasra and the process will take place only for single Khasra at a time

## 2.1.2Login for Applicant

Applicant user can click on the link shown for the Applicant Login as "आवेदक लॉगिन". On clicking the link, it will show the sign in popup and will ask user enter following details as

- \_
  - Email id
  - Mobile number
  - Security Code
  - Send OTP and Enter OTP
  - Login

As shown in below figures, the OTP is sent at user's mobile and on entering valid OTP code, the system will allow user to enter into the application.

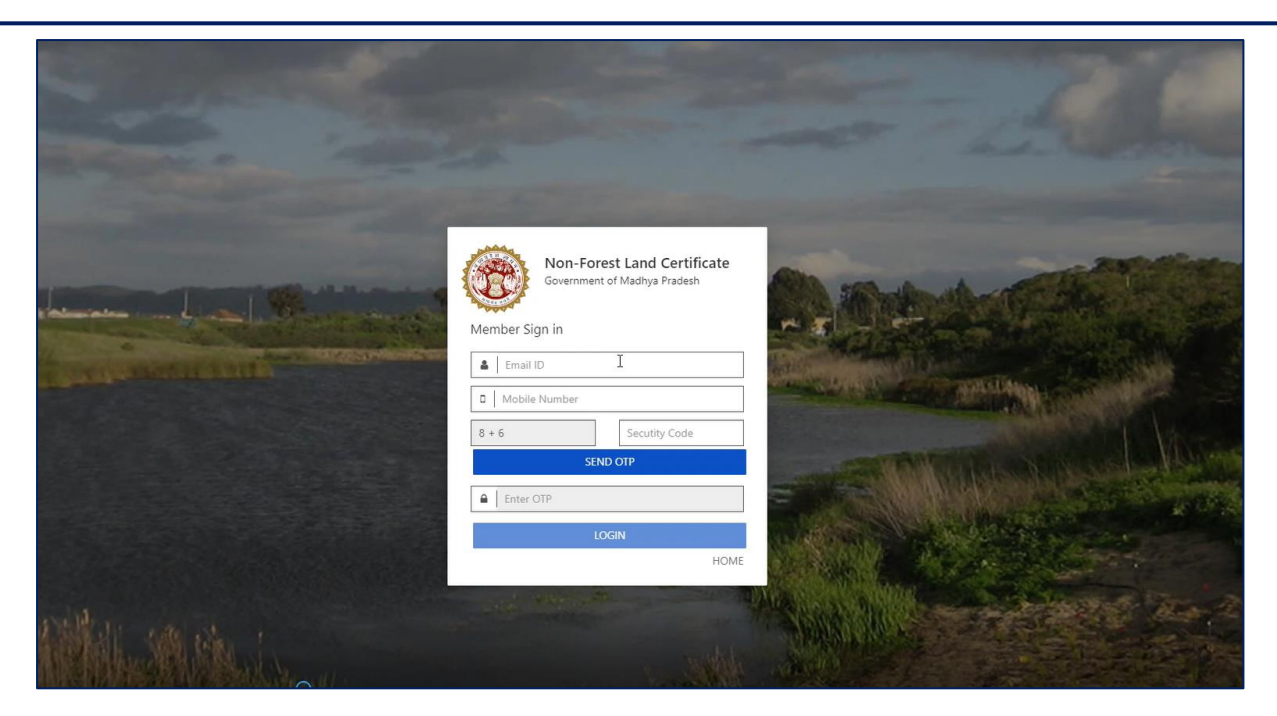

Figure 7: Applicant Sign In

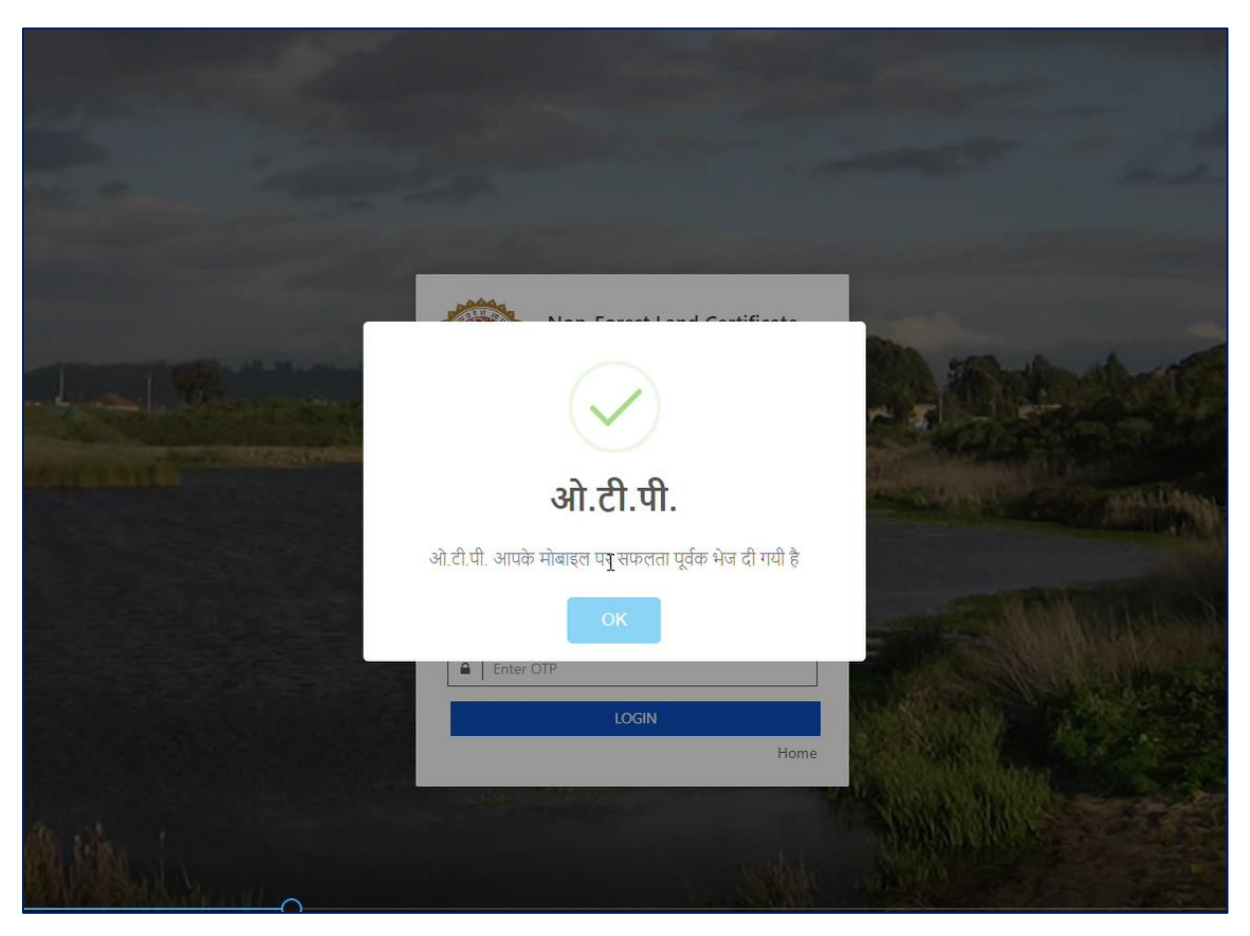

Figure 8: Mobile OTP send at user's mobile for verification

#### 2.1.3After Login, the features provided to Applicant

- 1. After login, the links displayed on left panel for the applicant user are as below:
  - 1.1. DFO Query
  - 1.2. View Details
  - 1.3. Logout

2. DFO Query, will allow Applicant user to answer or reply back to the query raised by the Department in respect to the NOC application

| User Login                |                                     | Welcome vipul     |
|---------------------------|-------------------------------------|-------------------|
| Welcome vipul<br>• Online |                                     |                   |
| MAIN NAVIGATION           | K Non-Forest Land Certificate / NOC |                   |
| III DFO Query             |                                     |                   |
| III View Details          | Show 10 ventries                    |                   |
| III Logout                | Copy Print Eccel                    | Search            |
|                           | S.No                                |                   |
|                           | No data available in table          |                   |
|                           | Showing 0 to 0 of 0 entries         | Contract Contract |
|                           |                                     | Previous inext    |
|                           |                                     |                   |
|                           |                                     |                   |
|                           |                                     |                   |
|                           |                                     |                   |
|                           |                                     |                   |
|                           |                                     |                   |
|                           |                                     |                   |
|                           |                                     |                   |

Figure 9: List view, after applicant user login in the application

3. In following figures, it is displayed that when Applicant receives the Query from the department

|         | User Login    |      |    |                         |                  |                             |                |          | Welcome ratul   |
|---------|---------------|------|----|-------------------------|------------------|-----------------------------|----------------|----------|-----------------|
| •       | Welcome rahul |      |    |                         | 1.00             |                             |                |          |                 |
| MAIN N  |               |      |    |                         | 祸 Non-Fo         | rest Land Cer               | tificate / NOC |          |                 |
| III DF  | O Query       |      |    |                         |                  |                             |                |          |                 |
| III Vie | w Details     |      |    |                         |                  | Show 10 v entries           |                |          |                 |
| III Lo  | pout          |      |    |                         |                  | Copy Print Excel            |                | Search   |                 |
|         |               | 5 No | IJ | Your Question           | Applicant Answer | IT View Docum               | nent           |          |                 |
|         |               | 1    |    | send your khasra detail |                  | View Docume                 | ent            | Response |                 |
|         |               |      |    |                         |                  | Showing 1 to 1 of 1 entries |                |          | Previous 1 Next |
|         |               |      |    |                         |                  |                             |                |          |                 |
|         |               |      |    |                         |                  |                             |                |          |                 |

Figure 10: Applicant receives the Query raised by Department

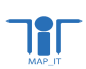

4. In following figures, it is displayed that Applicant has to reply to the query. Applicant has to add necessary details and submit details

| User Login                | = |      |                         |                                 |                                                                              |   |         | Welcome ra      | hul |
|---------------------------|---|------|-------------------------|---------------------------------|------------------------------------------------------------------------------|---|---------|-----------------|-----|
| Welcome rahul<br>• Online |   |      |                         |                                 | View Detail                                                                  | × |         |                 |     |
| MAIN NAVIGATION           |   |      |                         | अपना उतर दर्ज करे               |                                                                              |   |         |                 |     |
| III DFO Query             |   |      |                         | आयेदन क्रमांक *                 | MAND202010230121748                                                          |   |         |                 |     |
| ## View Details           |   |      |                         | पूछा गया प्रश्न                 | send your khasra detail                                                      |   |         |                 |     |
| III Logout                |   |      |                         | क्रण्या अपना उत्तर प्रविष्ट करे | 152/2                                                                        |   |         |                 |     |
|                           |   |      |                         |                                 | l. li                                                                        |   | Search: |                 |     |
|                           |   | S.No | 1 Your Question         | डॉकयुमेंट अपसोड करे             | Choose File Mar_sal_slip-16.pdf<br>कृपया 512 केबी से कम की पीडीएफ़ अपलोड करे |   |         |                 |     |
|                           |   |      | send your khasra detail |                                 | SUBMIT CANCEL                                                                |   |         |                 |     |
|                           |   |      |                         |                                 |                                                                              |   |         | _               |     |
|                           |   |      |                         |                                 |                                                                              |   |         | Previous 1 Next |     |
|                           |   |      |                         |                                 |                                                                              |   |         |                 |     |
|                           |   |      |                         |                                 |                                                                              |   |         |                 |     |
|                           |   |      |                         |                                 |                                                                              |   |         |                 |     |
|                           |   |      |                         |                                 |                                                                              |   |         |                 |     |
|                           |   |      |                         |                                 |                                                                              |   |         |                 |     |
|                           |   |      |                         |                                 |                                                                              |   |         |                 |     |
|                           |   |      |                         |                                 |                                                                              |   |         |                 |     |
|                           |   |      |                         |                                 |                                                                              |   |         |                 |     |

Figure 11: Applicant replies to the Query raised by the Department

- 5. View Details, will allow Applicant user to view details of the raised application
- 6. Logout, will allow user to move out successfully from the application

Figure 12: Detailed view of the application

7. The system will send notification to the applicant user over email or mobile for the respective activity made, i.e. for Mobile OTP login, Forest NOC Application, etc.

#### 2.1.4Download Certificate

On home page, the link to Download NOC Certificate is provided as "अनापत्ति प्रमाण पत्र डऔंलोद". On clicking the link, it show the page to enter NOC number. As shown in following figures, the system will display NOC in the new tab.

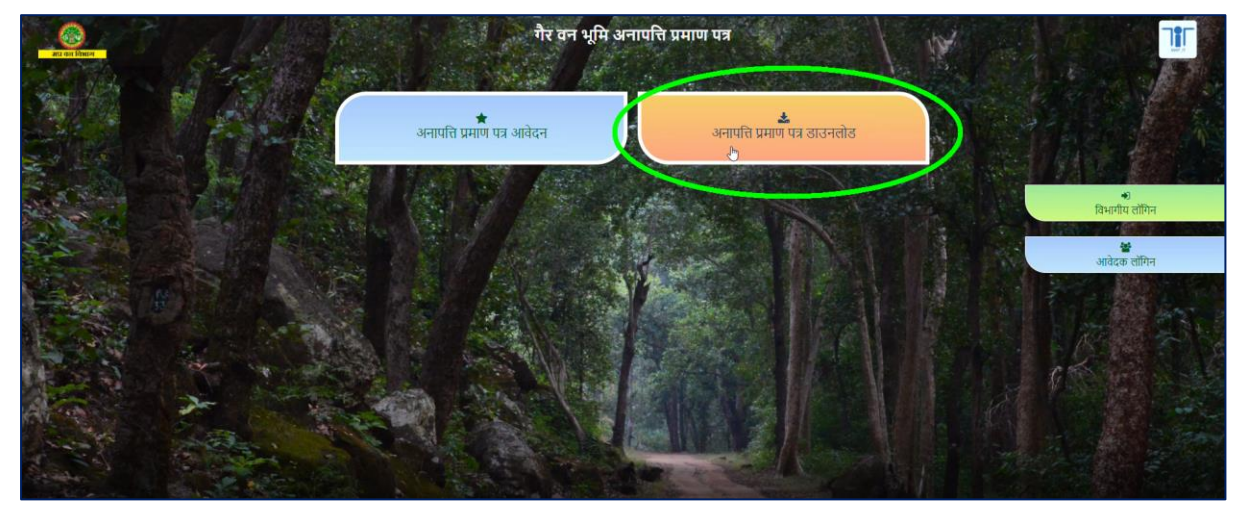

Figure 13: On Home page, Download NOC Certificate Link

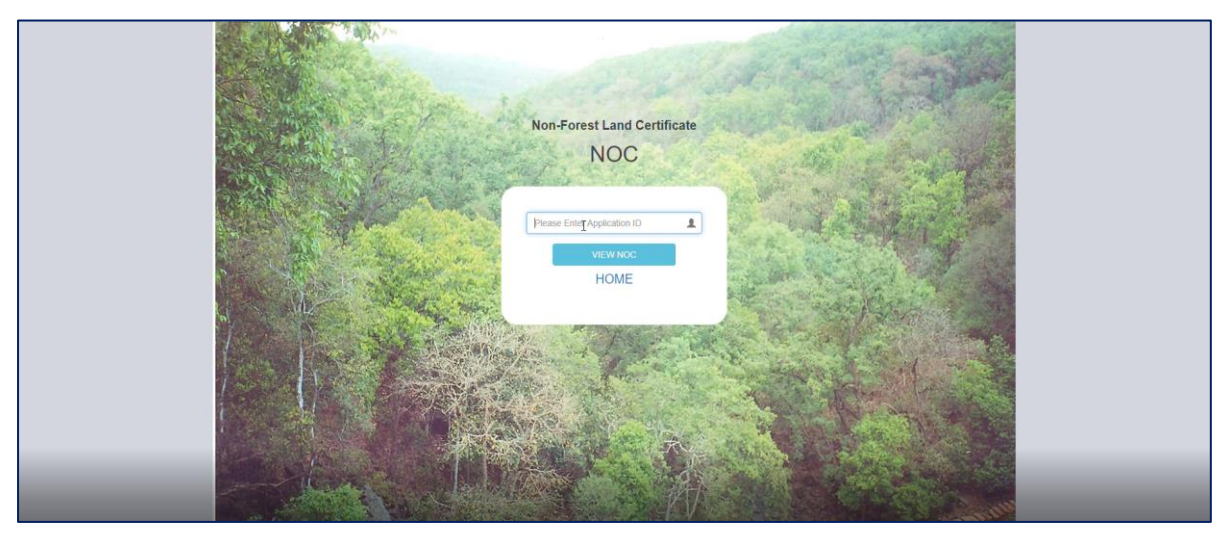

Figure 14: Enter NOC number

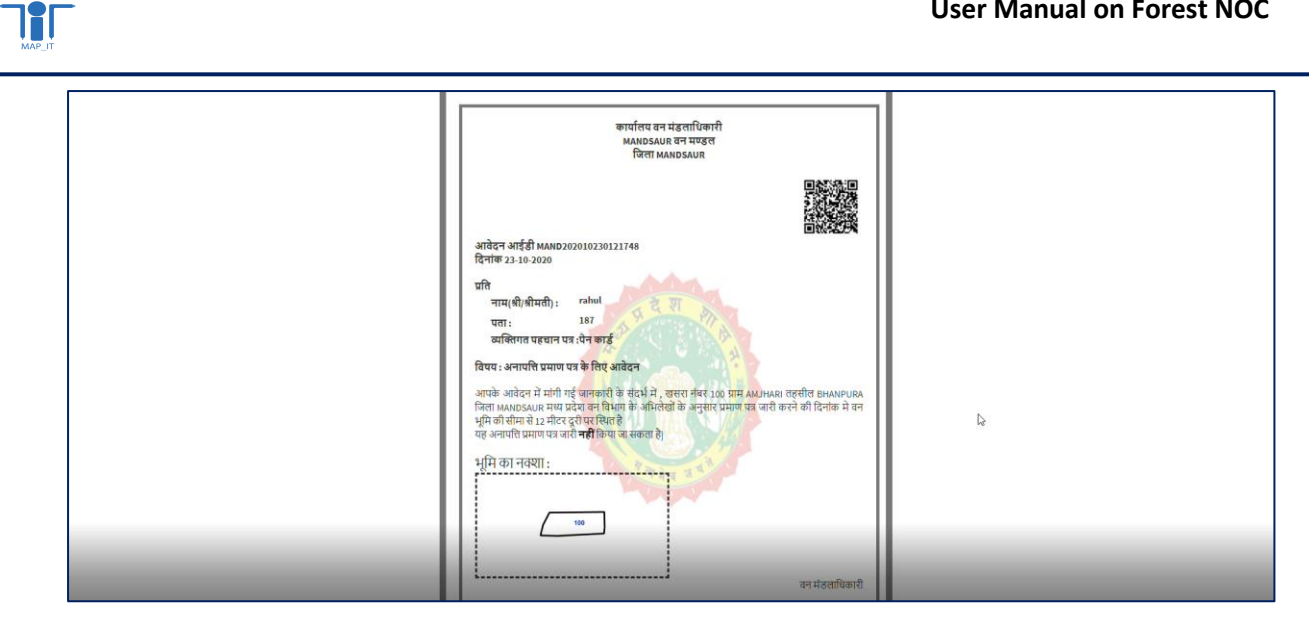

Figure 15: System displayed NOC in new as titled "View NOC"

## 2.2Features for Department User

For Department User, features are described as following

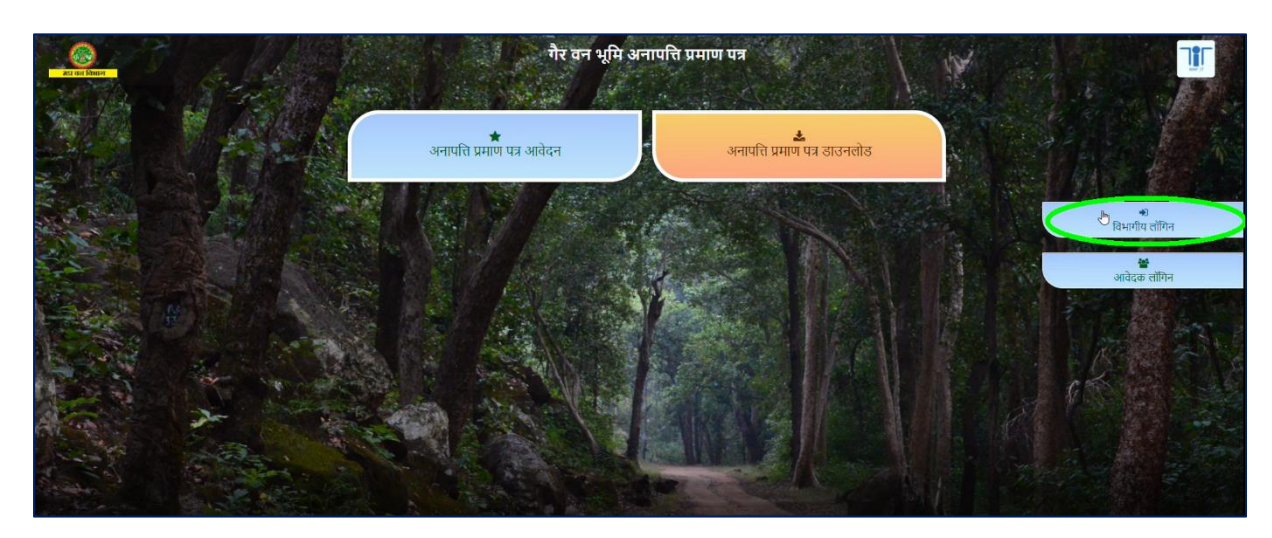

### 2.2.1Login for Department User

Figure 16: Department Login link

Department user can click on the link provided for the Department Login as "विभागीय लॉगिन". On clicking the link, it will show the sign in popup and will ask user to enter following details as -

Email id

- Mobile number
- Security Code
- Send OTP and Enter OTP
- Login

As shown in below figures, the OTP is sent at user's mobile and on entering valid OTP code, the system will allow department user to enter into the application.

|                                                                                                    | And in case of the local division of the local division of the loc | and the second division of the second division of the second divisio |                       |
|----------------------------------------------------------------------------------------------------|----------------------------------------------------------------------------------------------------|----------------------------------------------------------------------------------------------------|-----------------------|
|                                                                                                    | Non-Forest Land Certificate<br>Government of Madhya Pradesh                                                                                                    |                                                                                                    | - AND THE             |
|                                                                                                    | Member Sign in                                                                                                    | - 5                                                                                                    |                       |
| and an a state of the state of the state of | Email ID     Mobile Number                                                                                                    | A STATE OF STATE OF STATE                                                                                                    |                       |
|                                                                                                    | 4 + 13 Secutity Code                                                                                                    |                                                                                                    |                       |
|                                                                                                    | Enter OTP                                                                                                    |                                                                                                    | States Bill           |
|                                                                                                    | LOGIN                                                                                                    |                                                                                                    | and the second second |
|                                                                                                    | and all the second                                                                                                    | A CALL AND A CALL                                                                                                    | elle This             |
| A A A A A A A A A A A A A A A A A A A                                                                                                    |                                                                                                    |                                                                                                    |                       |

Figure 17: Login window for Department User

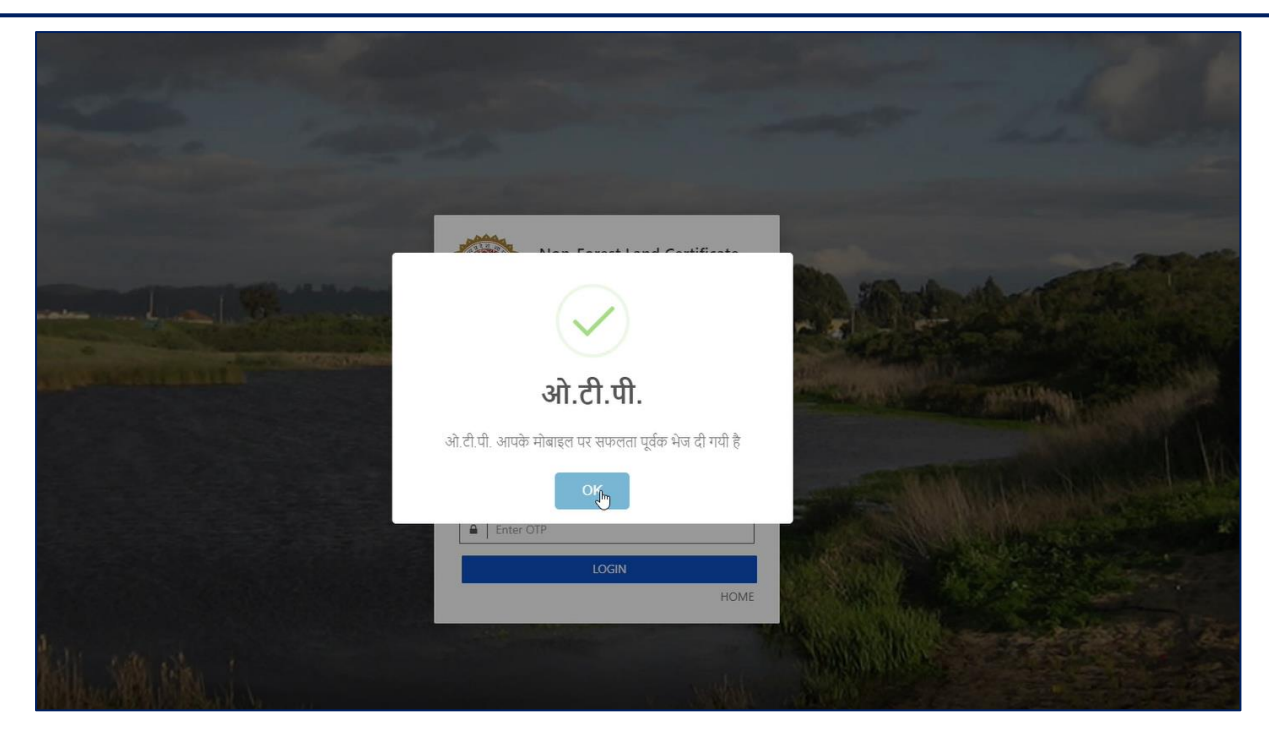

Figure 18: OTP sent at respective user's mobile

# 2.2.2After login, features provided to Department User

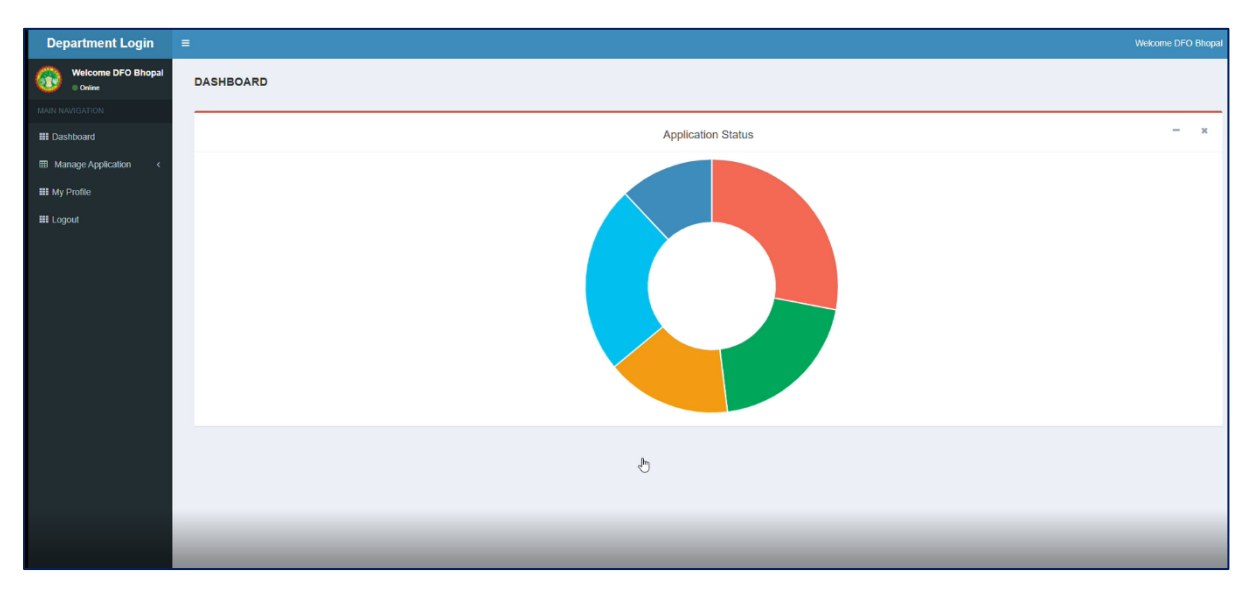

Figure 19: Showing Dashboard, after Department user login

- 1. After login, Department user is shown Dashboard page to show the quick status of all applications
- 2. On the left panel, links shown to the department user are following:
  - 2.1. Dashboard
  - 2.2. Manage Application

2.3. My Profile

2.4. Logout

- 3. Manage Application, allows Department user to view the application list and in detailed view also, as shown in following figures
- 4. Department user is allowed to mark approval to issue Non-Forest Land NOC Certificate

| Depart         | tment Login ≡    |            |                     |            |             |                           |                    |                           | Welcome DFO MANDSAUR |
|----------------|------------------|------------|---------------------|------------|-------------|---------------------------|--------------------|---------------------------|----------------------|
| Well           | Icome DFO MANDSA |            |                     |            |             |                           |                    |                           |                      |
| MAIN NAVIGAT   | TION C           | View Appli | cation              |            |             |                           |                    |                           |                      |
| III Dashboar   | ard              | Show 10    | ) v entries         |            |             |                           |                    |                           |                      |
| ⊞ Manage       | Application <    | Copy       | rint Excel          |            |             |                           |                    | Search                    |                      |
| III My Profile | le               |            |                     |            | Khasra      |                           |                    |                           |                      |
| III Logout     |                  | S.No 🕼     | Application ID      | Khasra no. | Category    | Khasra Status             | Application Status |                           |                      |
|                |                  | 1          | FNOC202007140418684 | 101        |             | Validated Non Forest Land | Approved           | Applove Reject View Query |                      |
|                |                  | 2          | FNOC202007140322141 | 10         |             | Validated Non Forest Land | Approved           | Approve Reject View Guery |                      |
|                |                  | 3          | FNOC202007150658105 | 10         |             | Validated Non Forest Land | Approved           | Approve Reject View Query |                      |
|                |                  | 4          | FNOCMAN20200298906  | 3          |             | Validated Non Forest Land | Approved           | Approve Reject View Query |                      |
|                |                  | 5          | FNOCMAN20200881003  | 10         |             | Validated Non Forest Land | Approved           | Approve Reject View Ouery |                      |
|                |                  | 6          | FNOCMAN20200352875  | 100        | Buffer_10Km | To be Validated by DFO    | Rejected           | Approve Reject View Query |                      |
|                |                  | 7          | FNOCMAN20200080285  | 10         |             | Validated Non Forest Land | Approved           | Approve Reject View Query |                      |
|                |                  | 8          | MAND202007160240161 | 11         | buffer 500m | To be Validated by DFO    | Approved           | Approve Reject View Ouery |                      |
|                |                  | 9          | MAND202007160930408 | 7          | buffer 500m | To be Validated by DFO    | Rejected           | Approve Reject View Query |                      |
|                |                  | 10         | MAND202007170577543 | 10         | Buffer_10Km | To be Validated by DFO    | Approved           | Approve Reject View Query |                      |
|                |                  | Showing 1  | to 10 of 51 entries | _          | _           |                           |                    | Previous 1                | 2 3 4 5 § Next       |

Figure 20: Application list

| pplicant Fill Details: |                       |                 |                 |  |
|------------------------|-----------------------|-----------------|-----------------|--|
| ull name *             | vipul                 | Mobile number * | 9407163666      |  |
| mail *                 | vipultechno@gmail.com | Address *       | 187 gopal nagar |  |
| istrict                | Bhopal                | Tehsil          | Berasia         |  |
| ilage                  | Arrawati              | Khasra No.      | 1               |  |
|                        | 600                   | m               |                 |  |

Figure 21: Detailed view of the application

- Through this application, Department user can verify Khasra details of the respective Non-Forest Land NOC application and mark action accordingly to issue either "Non-Forest Land NOC Certificate" or "Rejection Certificate"
- 6. Department user will receive notification over email and mobile for a case when any application is forwarded
- In Manage Applications, Department user is allowed to perform functions as
   – Search
   and view record, "Download KML" file, Export to Excel, Print, Sorting, Set view records
   per page, etc.
- 8. Department user is allowed to raise any "Query to the Applicant" to seek answer from the applicant in respect to the associated application to verify details
- 9. For any application if Department user mark "Query to application" and then system will notify to the respective Applicant user over their email & mobile

|                    | View Application                                                                                                    | Question to applicant Ask query to applicant : |                                       | ×          |
|--------------------|----------------------------------------------------------------------------------------------------|------------------------------------------------|---------------------------------------|------------|
| d<br>Application < | Copy Print Excel                                                                                                    |                                                |                                       | Search     |
| - 1                |                                                                                                    | Application ID                                 | BHOP202010230684259                   |            |
|                    | S.No         II         Application ID         II         Khasra no.           1         BHOP202009160433104         11 | Enter You Question *                           | please send <u>khasra</u> detail      |            |
|                    | 2 BHOP202010230684259 1                                                                                                 |                                                | SEND                                  |            |
|                    | Showing 1 to 2 of 2 entries                                                                                             | Show 10 v entries                              | Search.                               | Previous 1 |
|                    |                                                                                                    | S.No It Your Question                          | Applicant Answer     II View Document |            |
|                    | Applicant Fill Details:                                                                                                 | Chausing O.M. O. ed O. antising                | No data available in table            |            |
|                    | Full name *                                                                                                    | Showing o to o or o entries                    | Previous Next                         |            |
|                    | Email * Vi                                                                                                    |                                                |                                       |            |
|                    | District                                                                                                    |                                                | Close                                 |            |
|                    | Vilage A                                                                                                    |                                                |                                       |            |
|                    | Selected Khasra                                                                                                    |                                                |                                       |            |
|                    |                                                                                                    | ATTACK AND                                     |                                       |            |

Figure 22: Query to applicant

10. When Applicant replies to the raised query, it appears as shown in below

| Department Login ≡<br>Welcome DFO MANDSA |                                                                                                    | Welcome DPO MANDO                                           |                                 |                      |
|------------------------------------------|----------------------------------------------------------------------------------------------------|-------------------------------------------------------------|---------------------------------|----------------------|
| IN NAVIGATION                            | View Application                                                                                    | Ask query to applicant :                                    |                                 |                      |
| Manage Application <                     | Copy Print Excel                                                                                    | Enter You Question *                                        | Please enter your question      | Search:              |
| l Logout                                 | S.No         Application ID         Khasra no.           51         MAND202010230121748         100 |                                                             | SEND                            |                      |
| - 1                                      | Showing 51 to 51 of 51 entries                                                                      | Show 10 v entries                                           | Search:                         | ous 1 2 3 4 5 C Next |
| - 1                                      |                                                                                                    | S.No JL Your Question J1 Ap<br>1 send your khasra detail 15 | plicant Answer 11 View Document |                      |
|                                          | Applicant Fill Details: Full name *                                                                 | La<br>Showing 1 to 1 of 1 entries                           | Previous 1 Nex                  | te                   |
|                                          | Email *<br>District                                                                                 |                                                             |                                 | Close                |
|                                          | Village                                                                                             |                                                             | Khasra No.                      |                      |
|                                          | Selected Khasra                                                                                     |                                                             |                                 |                      |

*Figure 23: Applicant replied to the query* 

11. As per the case applied in reviewing and verifying the details, Department user can set respective action, as Approve, Reject or Query. Whereas , in the case of "Rejection", Department user have to mention the reason as shown in below figure

| Department Login ≡   |                                    | r                                                               |                                                                                                    |                           |  |  |
|----------------------|------------------------------------|-----------------------------------------------------------------|----------------------------------------------------------------------------------------------------|---------------------------|--|--|
| Welcome DFO MANDSA   |                                    | Rejection Reaso                                                 | × ×                                                                                                    |                           |  |  |
| MAIN NAVIGATION      | View Application                   | Application ID MAND20200                                        | 10220424749                                                                                                    |                           |  |  |
| III Dashboard        | Show 10 v entries                  |                                                                 | 10230121748                                                                                                    |                           |  |  |
| ■ Manage Application |                                    | Rejection Reason कृपया रिजेक्सन व                               | हा कारण चुने 🔓 🗸                                                                                                    | Search:                   |  |  |
| III My Profile       |                                    | Reject                                                          |                                                                                                    |                           |  |  |
| III Logout           | S.No 👔 Application ID 👔 Khasra no. |                                                                 |                                                                                                    |                           |  |  |
|                      |                                    |                                                                 | Close Approve Reject                                                                                                    | View Query                |  |  |
|                      | Showing 51 to 51 of 51 entries     |                                                                 |                                                                                                    |                           |  |  |
|                      |                                    |                                                                 |                                                                                                    | Previous 1 2 3 4 5 6 Next |  |  |
|                      |                                    |                                                                 |                                                                                                    |                           |  |  |
|                      |                                    |                                                                 |                                                                                                    |                           |  |  |
|                      | Applicant Fill Details:            |                                                                 |                                                                                                    |                           |  |  |
|                      | Full name *                        |                                                                 | Mobile number *                                                                                                    |                           |  |  |
|                      | Email *                            |                                                                 | Address *                                                                                                    |                           |  |  |
|                      | District                           |                                                                 | Tehsil                                                                                                    |                           |  |  |
|                      | Vitage                             |                                                                 | Khasra No.                                                                                                    |                           |  |  |
|                      | AXML .                             |                                                                 |                                                                                                    |                           |  |  |
|                      | Selected Khasra                    |                                                                 |                                                                                                    |                           |  |  |
|                      |                                    | THE OWNER OF TAXABLE PARTY AND TAXABLE PARTY AND TAXABLE PARTY. | A REAL PROPERTY AND A REAL PROPERTY AND A REAL | IN INCOME.                |  |  |

Figure 24: For Rejection, mention reason

12. As shown in below figure, the system is acknowledging of the respective status of "Reject" marked on the application

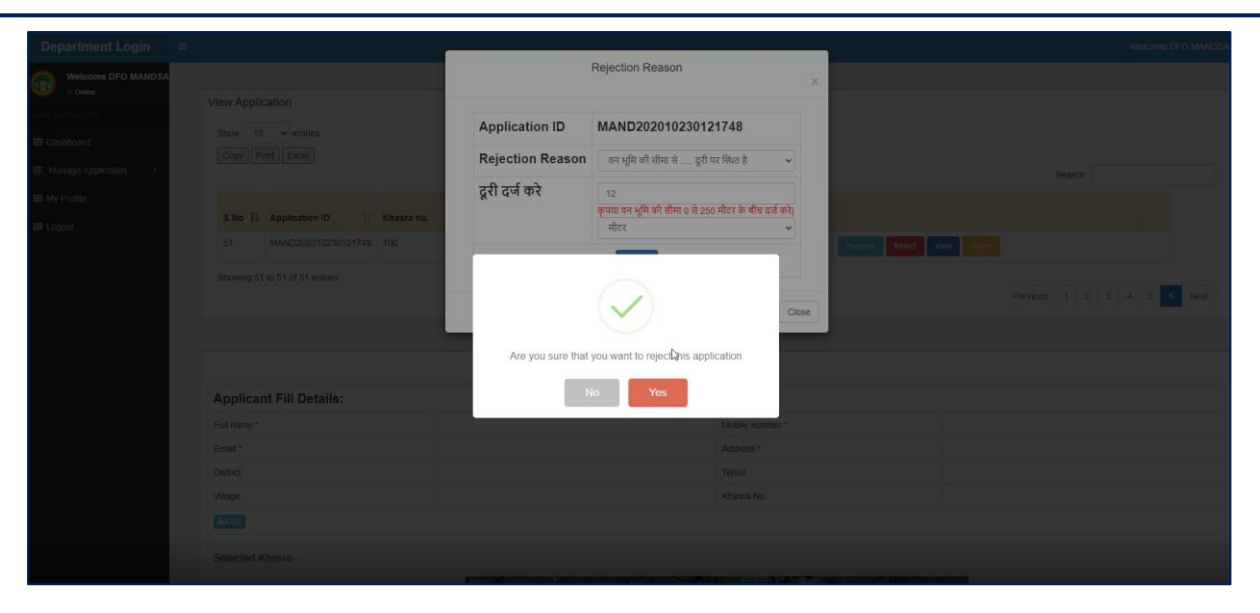

Figure 25: Rejection Status applied

- 13. The system will also send email notification for the generated NOC to below listed users, along with the DFO user:
  - 13.1. District mining officer
  - 13.2. District collector
  - 13.3. District industries officer
- 14. "My Profile", will show Department user's profile details as:
  - 14.1. Email ID

116

14.2. Mobile number

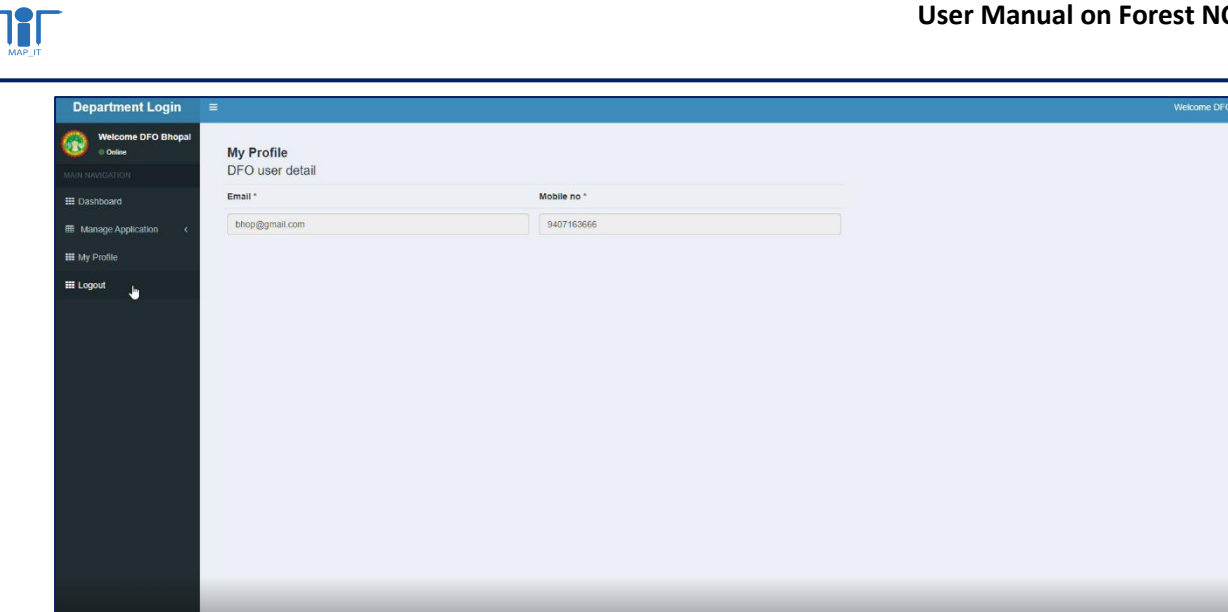

Figure 26: "My Profile" page of the department user

15. Logout, will allow Department user to move out successfully from the application

\*\*\*\*\*\*